## topal®

### Migrationsanleitung Sage50 Lohn in Topal Payroll

Die nachfolgende Dokumentation zeigt die einzelnen Schritte zur Migration eines Sage50-Lohnmandanten in die Topal Payroll (ab Version 3.2).

#### Voraussetzung zu einer erfolgreichen Migration:

Es muss Topal Payroll Version 3.2 oder höher installiert sein. Die Sage50 Lohnbuchhaltung muss parallel ebenfalls auf der gleichen Arbeitsstation installiert sein. Auch muss der Sage50-Lohnmandant einen Common-Ordner zugewiesen haben.

#### Vorbereitung (einmalig pro Arbeitsstation)

Der Export erfolgt über die OLE2-Schnittstelle von Sage50 Lohn. Mit der Installation von Topal Payroll sind die dazu notwendigen Dateien sowie das eigentliche Migrationstool bereits installiert. In den nächsten Schritten geht es darum die entsprechenden Einstellungen noch zu aktivieren und allenfalls anzupassen:

1. Kopieren Sie die beiden Dateien WI32Ole.reg und WL32Ole.tlb aus dem Topal-Payroll-Programmverzeichnis in den Installationspfad der Sage50-Lohnbuchhaltung.

| Dater Start Freigeben Ansicht           |                           |                             |                                 |             |          |             | ~ ( |
|-----------------------------------------|---------------------------|-----------------------------|---------------------------------|-------------|----------|-------------|-----|
| ← → → ↑ 🖡 > Dieser PC > Windov          | vs (C:) > Programme (x86) | > Topal Payroll > Topal Pay | vroll V3                        | ~           | Ö        | ,O "Topal P | ayr |
| 🧑 Media                                 | ^ Name                    | ^                           | Änderungsdatum                  | Тур         |          | Größe       |     |
| 📜 temp                                  | 📑 Topal                   | Payroll                     | 06.10.2020 11:32                | Application | n Manif  | 2 KB        | 3   |
| Creative Cloud Files                    | 🚺 Topal                   | Payroll                     | 06.10.2020 1 <mark>1</mark> :31 | Anwendun    | g        | 14′034 KB   | 3   |
| Cleative cloud mes                      | and Topal                 | Payroll.exe                 | 06.10.2020 11:30                | CONFIG-Da   | atei     | 4 KB        | 3   |
| OneDrive                                | 🗌 Topal                   | Payroll.exe.manifest        | 06.10.2020 11:32                | MANIFEST    | -Datei   | 95 KB       | 3   |
| Dieser PC                               | 🗋 Topal                   | Payroll.pdb                 | 06.10.2020 11:32                | PDB-Datei   |          | 5'410 KB    | 3   |
|                                         | 🔬 WI320                   | Dle                         | 06.10.2020 11:30                | Registrieru | ngseintr | 1 KB        | 3   |
| J-Objekte                               | ✓ WL32                    | Ole2.tlb                    | 06.10.2020 11:30                | TLB-Datei   |          | 24 KB       | 3   |
| 51 Elemente 2 Elemente ausgewählt (24.0 | KB)                       |                             |                                 |             |          |             |     |

2. Die Datei Sage50Lohn.exe muss dupliziert und die Kopie der Datei auf «WL32Ole2.exe» umbenannt werden. Anschliessend müssen Sie diese «als Administrator» starten:

| Swissdec.Elm.  | Öffnen                                 | ł    |
|----------------|----------------------------------------|------|
| Swissdec.Elm.  | 🐶 Als Administrator ausführen          | h    |
| Swissdec.Elm.  | Behandeln von Kompatibilitätsproblemen | ľ    |
| WI32Ole.reg    | Eigenschaften                          | - n  |
| WL320le2.exe   |                                        | muli |
| Di un anoi a m | 10.00 10.00 TE D                       |      |

Windows bestätigt danach, dass sämtliche Registrierungen ausgeführt wurden.

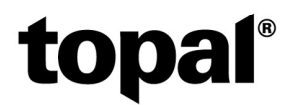

3. Nun erfolgt die Angabe des Installationspfades für die Datei WL32Ole2.tlb. Diese wurde unter Schritt 1 ins den Installationspfad der Sage50-Lohnbuchhaltung kopiert. Der Pfad dieser Datei muss in der Datei «WL32Ole.reg» entsprechend hinterlegt werden.

| Sezamediciui |                       | V0/00/2010 15:55 | AUN   |
|--------------|-----------------------|------------------|-------|
| SesamCRM     | Zusammenführen        |                  | hnv   |
| SesamData    | Bearbeiten            |                  | Anw   |
| template.b   | Löschen<br>Umbenennen |                  | ivit. |
| 🔏 WinWayTo   | Eigenschaften         |                  | Anv   |
| WI32Ole.reg  |                       | 15:10:2007 11:28 | Regi  |
|              |                       | 40.00.0000.45.55 | 71.0  |

Passen Sie nun bitte den Pfad auf der entsprechenden Zeile an:

| I WI32Ole - Editor                                                                                                    |                                                         |           |                | -     |       | ×   |
|----------------------------------------------------------------------------------------------------|---------------------------------------------------------|-----------|----------------|-------|-------|-----|
| Datei Bearbeiten Format Ansicht Hilfe                                                                                                    |                                                         |           |                |       |       |     |
| REGEDIT<br>; This .REG file may be used by your SETUP program.<br>; If a SETUP program is not available, the entries below can be registered<br>; by running "regsvr32 inproc.dll".                                                                                                    |                                                         |           |                |       |       | ^   |
| <pre>; For Type library<br/>HKEY_CLASSES_ROOT\TypeLib\{7F11E774-399D-11D1-AB85-0040051994AD}<br/>HKEY_CLASSES_ROOT\TypeLib\{7F11E774-399D-11D1-AB85-0040051994AD}\1.0 = WL3201e Objet<br/>HKEY_CLASSES_ROOT\TypeLib\{7F11E774-399D-11D1-AB85-0040051994AD}\1.0\FLAGS = 0<br/>HKEY_CLASSES_ROOT\TypeLib\{7F11E774-399D-11D1-AB85-0040051994AD}\1.0\HELPDIR = Fibr<br/>;HKEY_CLASSES_ROOT\TypeLib\{7F11E774-399D-11D1-AB85-0040051994AD}\1.0\HELPDIR = Fibr</pre> | ct Library<br><mark>rogram Files (x8</mark><br>uSDK.hlp | 6)\Sage\S | Sage50\Lohn\Wl | 3201e | 2.tlb |     |
| 4                                                                                                    |                                                         |           |                |       |       | ~ ~ |
|                                                                                                    | Ze 10, Sp 132                                           | 100%      | Windows (CRLF) | UTF   | -8    |     |

Standardpfad: C:\Program Files (x86)\Sage\Sage50\Lohn\WI32Ole2.tlb

Vergessen Sie anschliessend nicht, die Anpassung zu Speichern.

4. Führen Sie die Datei «WL32Ole.reg» mit einem Doppelklick aus. Bestätigen Sie anschliessend die Windows-Abfragen, ob die Registry angepasst werden soll mit «Ja». Danach wird Ihnen Windows die entsprechende Rückmeldung anzeigen:

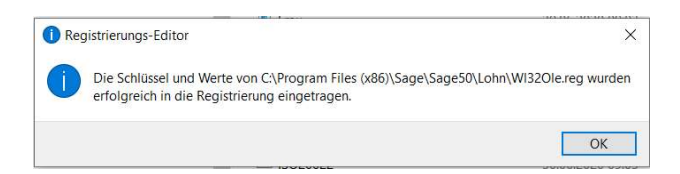

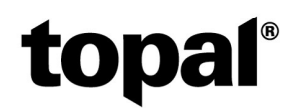

#### Anlegen der Payroll-Datenbank

Eröffnen Sie in der Topal Payroll-Administration wie gewohnt einen neuen Mandanten. In diesen werden anschliessend die Daten aus dem Sage50 Lohn migriert.

| Main                                                                                                    | Mandant hinzufügen                                                                                                    |                                                                                     | × | F  |
|----------------------------------------------------------------------------------------------------|----------------------------------------------------------------------------------------------------|-------------------------------------------------------------------------------------|---|----|
| Administration                                                                                                    | Mandant                                                                                                    | Zugewiesene Logins                                                                  |   |    |
| Benutar     Benutar     Benutar     Benutar     Benutar     Benutar     Belon     Osterbankserver     Datenbankvordagen     D0-Vorlagen aktualis Xeenstelsistungen     Q01-7anife importere | Vorlag <sup>20</sup> Topol Period Stantakerbark (bt) - Sever Shahar* DESCE vol 499569 (VARIOLUS - Neme* DesCelo 499569 (VARIOLUS - Neme* Descent Son States Strendent - Verantson State Person Verantson State Person Vorlagemendent Vollagemendent | Subtest engeban     P       Image: system     Image: system       system     System |   | 25 |

#### Migration durchführen

Sobald Sie den Mandanten erstellt haben, gehen Sie bitte die folgenden Schritte durch.

- 1. Öffnen Sie den neu erstellten Mandanten zuerst im Topal Payroll. So wird der neue Mandant sicher auf die aktuelle Version angehoben. Nur so ist später ein Import der Sage50 Lohn Personaldaten möglich.
- 2. Öffnen Sie anschliessend erneut die Administration von Topal Payroll. Unter dem Menü «Dienstleistungen» finden Sie den Eintrag «Sage50 Data importieren»

|                         | Topal Pay                                                                    | roll Administratio |                   |                     |                 |             | - 0            | ×        |
|-------------------------|------------------------------------------------------------------------------|--------------------|-------------------|---------------------|-----------------|-------------|----------------|----------|
| Main                    |                                                                              |                    |                   |                     |                 |             |                | 2 -      |
| =                       | Daten aus Sage50 imp                                                         | ortiere            | n                 |                     |                 |             |                |          |
| Administration          | and engine init.                                                             |                    |                   |                     |                 |             |                |          |
| La Benutzer             | Sage50                                                                       | Suche und n        | arkiere alle im i | Zielsystem nicht vo | orhandenen Mita | rbeiter Sch | neibe nur neue | Personen |
| Mandanten               | Die Sage50 OLE2-Komponente muss installiert und<br>korrekt konfiguriert sein |                    | Fehler            | Pers.Nr.            | Name            | Vorname     | Strasse        | PLZ      |
| 😇 Rollen                | Mandant (*.wim)                                                              |                    |                   |                     |                 |             |                |          |
| Datenbankserver         | Benutzername                                                                 |                    |                   |                     |                 |             |                |          |
| Datenbankvorlagen \land | Passwort                                                                     |                    |                   |                     |                 |             |                |          |
| Dienstleistungen 🔨      | Payroll                                                                      |                    |                   |                     |                 |             |                |          |
| QST-Tarife importieren  | Benutzername<br>sysadmin                                                     |                    |                   |                     |                 |             |                |          |
| Sage 50 Data Importanen | Passwort                                                                     |                    |                   |                     |                 |             |                |          |
|                         | Master-Datenbank                                                             |                    |                   |                     |                 |             |                |          |
| Werkzeuge               | DESKTOP-VNPFB6R\Beta32 -                                                     |                    |                   |                     |                 |             |                |          |
| 🛆 Netzwerk              | * 1 I I I I I I I I I I I I I I I I I I                                      |                    |                   |                     |                 |             |                |          |
|                         | A Verbinden                                                                  |                    |                   |                     |                 |             |                |          |
|                         |                                                                              | 144 44 4 Da        | tensatz 0 von (   | j ⊨ ↔ ↔i <          |                 |             |                |          |
| DESKTOP-VNPFB6R\Beta32  |                                                                              |                    |                   |                     |                 |             |                | 3.2.0    |

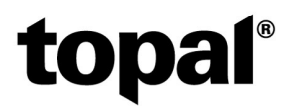

3. Wählen Sie anschliessend den zu migrierenden Sage50 Lohnmandanten aus und geben Sie die Mandanten-Angaben für das Login an (Sage50-Standard-Login: demo/demo)

| Sage                         | 50                                                                          |
|------------------------------|-----------------------------------------------------------------------------|
| Die Sag<br>korrekt<br>Mandar | e50 OLE2-Komponente muss installiert und<br>konfiguriert sein<br>nt (*.wlm) |
| C:\Pro                       | gramData\Sage\Data\Lohn\SageDemo21\m; ····                                  |
| Benutz                       | ername                                                                      |
| demo                         |                                                                             |
| Passwo                       | rt                                                                          |
|                              |                                                                             |

4. Wählen Sie anschliessend im Bereich «Payroll» das Login sowie die SQL-Serverinstanz der Master-Datenbank. Anschliessend müssen Sie mit einem Kick auf das Datenbank-Icon die Verbindung zur SQL-Serverinstanz herstellen.

| ÷ |   |
|---|---|
|   |   |
|   | * |
|   |   |

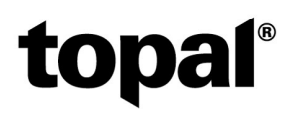

5. Nun können Sie den entsprechenden Topal Payroll-Mandanten anwählen.

| Benutzername           |       |
|------------------------|-------|
| sysadmin               |       |
| Passwort               |       |
| *****                  |       |
| Master-Datenbank       |       |
| DESKTOP-VNPFB6R\Beta32 | <br>3 |
| Mandant                |       |
| ImportSageLohn         | *     |

6. Klicken Sie anschliessend auf den Button «Verbinden»

|                          |                                                                              |             | Topal         | Payroll Administr | ation                  |            |                        |      |                   |            |
|--------------------------|------------------------------------------------------------------------------|-------------|---------------|-------------------|------------------------|------------|------------------------|------|-------------------|------------|
| lain                     |                                                                              |             |               |                   |                        |            |                        |      |                   |            |
| =                        | Daten aus Sage50 imp                                                         | ortiere     | n             |                   |                        |            |                        |      |                   |            |
| dministration ^          |                                                                              |             |               |                   |                        |            |                        |      |                   |            |
| Benutzer                 | Sage50                                                                       | Suche und r | narkiere alle | im Zielsystem n   | cht vorhandenen Mitarb | eiter Schr | eibe nur neue Personen |      | $\downarrow$      | Importiere |
| Mandanten                | Die Sage50 OLE2-Komponente muss installiert und<br>korrekt konfiguriert sein |             | Fehler        | Pers.Nr.          | Name                   | Vorname    | Strasse                | PLZ  | Ortschaft         | Importie   |
| 🔋 Rollen                 | Mandant (*.wlm)                                                              |             |               | 1008              | Alt                    | Johann     | Kleingassenweg 11      | 6000 | Luzern            |            |
|                          | C: \ProgramData \Sage \Data \Lohn \SageDemo 21 \m                            |             | -             | 1001              | Bachmann               | Hane       | Dachhofetrasse 11      | 6300 | 7.10              |            |
|                          | Benutzername                                                                 |             |               | 1001              | E U                    | nuns       |                        | 6300 | 209               |            |
|                          | demo                                                                         |             |               | 1002              | Fanknauser             | Sandro     | Oberneunotstras        | 6340 | baar              |            |
| itenbankvorlagen \land   | Passwort                                                                     |             |               | 4000              | Jahreslöhner           |            |                        |      |                   |            |
| B-Vorlagen aktualisieren | ••••                                                                         |             |               | 1004              | Kraus                  | Herbert    | Bosengasse 11          | 6023 | Rothenburg        |            |
|                          |                                                                              |             |               | 1003              | Lienert                | Karin      | Guggenbühlweg 11       | 6044 | Udligenswil       |            |
| enstleistungen 🔨         | Payroll                                                                      |             |               | 1006              | Lopper                 | Heidi      | Hauptplatz 6           | 6403 | Küssnacht am Rigi |            |
| l ort tarfainnaithean    | Benutzername                                                                 |             |               | 2001              | Milic-Karic            | Dragana    | Sagenhofstrasse        | 5000 | Aarau             |            |
| QS1-Tarile Importeren    | sysadmin                                                                     |             |               | 1000              | Monatslöhner           |            |                        |      |                   |            |
|                          | Passwort                                                                     |             |               | 2002              | Datar                  | Viara      | Loopartura E           | 6010 | Vriene            |            |
|                          |                                                                              |             |               | 2002              | Peter                  | rudi d     | copper weg 5           | 0010 | NICIS             |            |
| erkzeuge 🔨               | Master-Datenbank                                                             |             |               | 1007              | Steenberg              | Jan        | Städtligass 18         | 6204 | Sempach Stadt     |            |
| No. 6                    | DESKTOP-VNPFB6R\Beta32 -                                                     |             |               | 2000              | Stundenlöhner          |            |                        |      |                   |            |
| rr Performance           | Mandant                                                                      |             |               | 3000              | Tageslöhner            |            |                        |      |                   |            |
|                          | ImportSageLohn +                                                             |             |               | 1005              | Zenhäuser              | Anita      | Bahnhofstrasse 15      | 6030 | Ebikon            |            |

Nun werden Ihnen sämtliche Mitarbeiter welche im Sage50 Lohnmandanten erfasst sind angezeigt. Selektieren Sie nun die Mitarbeiter welche Sie aus dem Sage50 Lohn ins Topal Payroll importieren möchten.

Wenn Sie alle Mitarbeiter importieren, empfehlen wie Ihnen, zumindest die 4 Vorgabemitarbeiter 1000 – Monatslöhner, 2000 – Stundenlöhner, 3000 – Taglöhner und 4000 – Jahreslöhner nicht zu importieren.

# topal®

|   | Fehler | Pers.Nr. | Name          | Vorname | Strasse           | PLZ  | Ortschaft         | Importier |
|---|--------|----------|---------------|---------|-------------------|------|-------------------|-----------|
|   |        | 1008     | Alt           | Johann  | Kleingassenweg 11 | 6000 | Luzern            |           |
|   |        | 1001     | Bachmann      | Hans    | Dachhofstrasse 11 | 6300 | Zug               |           |
|   |        | 1002     | Fankhauser    | Sandro  | Oberneuhofstras   | 6340 | Baar              |           |
| 1 |        | 4000     | Jahreslöhner  |         |                   |      |                   |           |
| 1 |        | 1004     | Kraus         | Herbert | Bosengasse 11     | 6023 | Rothenburg        |           |
|   |        | 1003     | Lienert       | Karin   | Guggenbühlweg 11  | 6044 | Udligenswil       |           |
|   |        | 1006     | Lopper        | Heidi   | Hauptplatz 6      | 6403 | Küssnacht am Rigi |           |
| 2 |        | 2001     | Milic-Karic   | Dragana | Sagenhofstrasse   | 5000 | Aarau             |           |
| 1 |        | 1000     | Monatslöhner  |         |                   |      |                   |           |
|   |        | 2002     | Peter         | Klara   | Lopperweg 5       | 6010 | Kriens            |           |
| 2 |        | 1007     | Steenberg     | Jan     | Städtligass 18    | 6204 | Sempach Stadt     |           |
| ] |        | 2000     | Stundenlöhner |         |                   |      |                   |           |
| ] |        | 3000     | Tageslöhner   |         |                   |      |                   |           |
|   |        | 1005     | Zenhäuser     | Anita   | Bahnhofstrasse 15 | 6030 | Ebikon            |           |

Sobald Sie die gewünschten Mitarbeiter selektiert haben, klicken Sie auf den Button «Importieren».

7. Wenn es beim Personenimport zu entsprechenden Fehlern kommt, werden Ihnen diese in der Spalte Fehler angezeigt. Inkosistente Daten innerhalb Sage50 Lohn müssen dann zuerst korrigiert werden.

Nachdem der Fortschrittsbalken durchgelaufen ist, sehen Sie anschliessend in der Spalte «Importiert» ob die Mitarbeiter entsprechend der Auswahl auch im Topal Payroll angelegt wurden:

| ~ |      |               |         |                   |      |                   |                         |
|---|------|---------------|---------|-------------------|------|-------------------|-------------------------|
|   | 1008 | Alt           | Johann  | Kleingassenweg 11 | 6000 | Luzern            | $\overline{\mathbf{v}}$ |
| ~ | 1001 | Bachmann      | Hans    | Dachhofstrasse 11 | 6300 | Zug               | $\checkmark$            |
| V | 1002 | Fankhauser    | Sandro  | Oberneuhofstras   | 6340 | Baar              | $\checkmark$            |
|   | 4000 | Jahreslöhner  |         |                   |      |                   |                         |
|   | 1004 | Kraus         | Herbert | Bosengasse 11     | 6023 | Rothenburg        | $\checkmark$            |
| ~ | 1003 | Lienert       | Karin   | Guggenbühlweg 11  | 6044 | Udligenswil       | $\checkmark$            |
| ~ | 1006 | Lopper        | Heidi   | Hauptplatz 6      | 6403 | Küssnacht am Rigi | $\checkmark$            |
| ~ | 2001 | Milic-Karic   | Dragana | Sagenhofstrasse   | 5000 | Aarau             | ~                       |
|   | 1000 | Monatslöhner  |         |                   |      |                   |                         |
| ~ | 2002 | Peter         | Klara   | Lopperweg 5       | 6010 | Kriens            | $\checkmark$            |
| ~ | 1007 | Steenberg     | Jan     | Städtligass 18    | 6204 | Sempach Stadt     | $\checkmark$            |
|   | 2000 | Stundenlöhner |         |                   |      |                   |                         |
|   | 3000 | Tageslöhner   |         |                   |      |                   |                         |
| ~ | 1005 | Zenhäuser     | Anita   | Bahnhofstrasse 15 | 6030 | Ebikon            |                         |

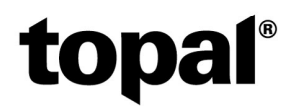

#### Weitere Arbeiten im Topal Payroll

Nach dem Import des Personalstammes können Sie schon fast starten mit dem ersten Lohnlauf. Einige Arbeiten müssen jedoch noch im Topal Payroll gemacht werden:

- Die Firma muss entsprechend noch erfasst werden
- In den Mandanten-Basistabellen müssen die entsprechenden Versicherungen hinterlegt werden
- Im Bereich Personal müssen noch einige Anpassungen gemacht werden:

Die Lohncodes konnten leider nicht importiert werden. Hierzu können Sie jedoch die Funktion «Globalmutationen» verwenden, um die Lohncodes bei den importierten Mitarbeitern zu hinterlegen.

| 🤱 Personal | Global Mutation | ien 🗙 🙎 1001 Bachmann, Ha    | ins 🛛 🐻 Lohner        | stellung                                                                                                    |         |                    |              |              |                                                                                                    |              |
|------------|-----------------|------------------------------|-----------------------|----------------------------------------------------------------------------------------------------|---------|--------------------|--------------|--------------|----------------------------------------------------------------------------------------------------|--------------|
| =          |                 | Ausführen                    |                       |                                                                                                    |         |                    |              |              |                                                                                                    |              |
| 💄 Person   | ^               |                              |                       |                                                                                                    |         |                    |              |              |                                                                                                    |              |
| AHV        |                 | Lohncode Von Versichen       | ang                   | Code                                                                                                    |         |                    |              |              |                                                                                                    |              |
| UVG        |                 | 01.01.2021 - AHV (Au         | gleichskasse)         | + Automatisch                                                                                                    |         | •                  |              |              |                                                                                                    |              |
| 18/27      |                 |                              |                       |                                                                                                    |         |                    |              |              |                                                                                                    |              |
| UVGZ       |                 | Suchtext eingeben            |                       | 9                                                                                                    |         |                    |              |              |                                                                                                    |              |
| UVG22      |                 | Dran a column header here to | group by that column  |                                                                                                    |         |                    |              |              |                                                                                                    |              |
| KTG        |                 |                              | group by that country |                                                                                                    |         |                    |              |              |                                                                                                    |              |
| KTG2       |                 | Abtellung                    | Pers.Nr.              | Name                                                                                                    | Vorname | Lohnstatus         | Lohncode Von | Lohncode Bis | Versicherung                                                                                                    | Code         |
| BVG        |                 | * <b>O</b> :                 | AQC.                  | a 🛛 c                                                                                                    | 10:     | 8 <mark>0</mark> 0 | -            | =            | R <b>II</b> C                                                                                                    | a <u>B</u> c |
| BVG2       |                 |                              | 1005                  | Zenhäuser                                                                                                    | Anita   | Monatslohn         | 01.01.2021   |              | AHV (Ausgleichska                                                                                                | Automatisch  |
| РК         |                 |                              | 2001                  | Milic-Karic                                                                                                    | Dragana | Stundeniohn        | 01.01.2021   |              | AHV (Ausgleichska                                                                                                | Automatisch  |
|            |                 |                              | 1001                  | Bachmann                                                                                                    | Hans    | Monatslohn         | 01.01.2021   |              | AHV (Ausgleichska                                                                                                | Automatisch  |
| A Stele    | ^               |                              | 1004                  | Kraus                                                                                                    | Herbert | Monatslohn         | 01.01.2021   |              | AHV (Ausgleichska                                                                                                | Automatisch  |
| Lohncodes  |                 |                              | 1006                  | Lopper                                                                                                    | Heidi   | Monatsiohn         | 01.01.2021   |              | AHV (Ausgleichska                                                                                                | Automatisch  |
|            |                 |                              | 1008                  | Alt                                                                                                    | Johann  | Jahreslohn         | 01.01.2021   |              | AHV (Ausgleichska                                                                                                | Automatisch  |
|            |                 |                              | 1003                  | Lienert                                                                                                    | Karin   | Monatsiohn         | 01.01.2021   |              | AHV (Ausgleichska                                                                                                | Automatisch  |
|            |                 |                              | 2002                  | Peter                                                                                                    | Klara   | Stundenlohn        | 01.01.2021   |              | AHV (Ausgleichska                                                                                                | Automatisch  |
|            |                 |                              | 1002                  | Fankhauser                                                                                                    | Sandro  | Monatslohn         | 01.01.2021   |              | AHV (Ausgleichska                                                                                                | Automatisch  |
|            |                 |                              | 1007                  | Steenberg                                                                                                    | Jan     | Monatslohn         | 01.01.2021   |              | AHV (Ausgleichska                                                                                                | Automatisch  |
|            |                 |                              |                       | and the second second second second second second second second second second second second second second second |         |                    |              |              | and the second second second second second second second second second second second second second second second |              |

Bei den Kindern muss das Geschlecht sowie bei QST-pflichtigen Mitarbeitern die «QST-Berücksichtung» nachgepflegt werden.

| lame                               | Vorname                 |
|------------------------------------|-------------------------|
| steenberg                          | Samuel                  |
| epurtsoatum                        | Soziaiversicherungs Nr. |
| 18.08.2012 *                       |                         |
| 31.08.2028 -                       | 0 ‡                     |
| 31.08.2028 -                       | 0 \$                    |
| 31.08.2028 *<br>Ausbildungszulagen | 0 \$                    |
| 31.08.2028 ▼<br>Ausbildungszulagen | 0 \$                    |
| 31.08.2028<br>Ausbildungszulagen   | 0 \$                    |

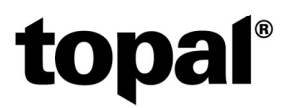

Die Partnerangaben müssen mindestens bei QST-pflichtigen Mitarbeitern eingepflegt werden.

Die QST-Angaben bei QST-pflichtigen Personen konnten leider ebenfalls nicht importiert werden und müssen entsprechend erfasst werden. Bitte vergessen Sie auch nicht, falls Sie das erste Mal mit Topal Payroll arbeiten, die QST-Tarife in der Administration zu importieren.

Links: Helpfile: <u>http://help.topal.ch/Topal\_Payroll\_Help</u>

•